## eTesting System の操作方法

準備

●Google Chrome のインストール <u>https://www.google.com/intl/ja\_ALL/chrome/</u> ●Google Chrome で eTesting System ヘアクセス <u>http://etesting.ailabuec.jp/eTestSystem/</u>

(1)初期登録の画面へ

初期登録をクリック

| eテスティングシステム     |
|-----------------|
| ユーザ名            |
| パスワード           |
| ログイン            |
| 初期登録            |
| © 2018 MIYAZAWA |

(2) 初期登録

必要事項を入力し,登録をクリック

| eテスティングシステムへの登<br>録                                            |
|----------------------------------------------------------------|
| □ - ザ名<br>*文字は半角大文字,または半角数字で入力してくだ<br>さい (0~9とA~Zとa~zの文字のみ使用可) |
| パスワード                                                          |
| パスワードの確認<br>*同じパスワードを再度入力してください                                |
| 学籍番号<br>*文字は半角大文字、または半角数字で入力してくだ<br>さい                         |
| 姓                                                              |
| 名                                                              |
| メールアドレス<br>*文字は半角大文字,または半角数字で入力してくだ<br>さい                      |
| 所属                                                             |
| 登録                                                             |
| * '登録」ボタンを押した後、ログイン画面が表示されるので、上記で入力したアカウントを利用し、ログインしてください。     |

(3) ログイン

初期登録で入力したユーザ名とパスワードを入力。 \*入力がうまくいない場合は再度,初期登録をしてください。

(4) テストの開始

開始ボタンをクリック

| 離散数学第1回演習問題              | 選択肢からドラック&ドロップで解答を入力するテストです。                                            | 開始 |
|--------------------------|-------------------------------------------------------------------------|----|
|                          | © 2018 MIYAZAWA                                                         |    |
| (5)項目への解答<br>選択肢をドラック&ドロ | コップで白い枠に入れてください。                                                        |    |
| 1項目 / 金8項目<br>A君と8       | 珺がC君の誕生日の日付を推定しようとしています。いま、C君の誕生日は下の10組の中のどれかだとわかっています。<br>3月4日<br>3月5日 |    |

| AEC88かしもの減生日の日がを推定しようとしています。<br>3月5日<br>3月5日<br>12月5日<br>12月5日<br>12月5日<br>12月5日<br>12月5日<br>12月5日<br>22月5日<br>25月5日<br>25月5日<br>24月5日<br>25月5日<br>25月5<br>25月5<br>25月5<br>2 |       |      |       |  |  |  |
|----------------------------------------------------------------------------------------------------|-------|------|-------|--|--|--|
| 邏択肢                                                                                                    |       |      |       |  |  |  |
| 6月4日                                                                                                    | 12月1日 | 9月1日 | 12月2日 |  |  |  |
| 3月4日                                                                                                    | 3月5日  | 3月8日 | 12月8日 |  |  |  |
| 9月5日                                                                                                    | 6月7日  |      |       |  |  |  |
|                                                                                                    |       |      |       |  |  |  |

(6-1) 正解した場合

次の項目に進んでください。

(6-2) 誤答した場合

ヒントをよく読み,再度,選択肢をドラック&ドロップで白い枠に入れてください。準備されたヒントがなくなった場合,解答が表示されます。

|                                                            | 誤答:選択肢上部に表示されたヒント                                                        | を読み、再度、入力してください。                                                                                                  |                                                                  |
|------------------------------------------------------------|--------------------------------------------------------------------------|----------------------------------------------------------------------------------------------------|------------------------------------------------------------------|
| 1项目 / 全8项目                                                 |                                                                          |                                                                                                    |                                                                  |
| ▲数と2数がC数の単生日4<br>C数は、A数に何月が頃生日<br>ビント1:8数に伝えれたのが2日もし<br>ない | 日付を増加しようとしています。いう<br>377<br>377<br>377<br>377<br>377<br>377<br>377<br>37 | 、(こ時の単生日は下つ10種の中のと<br>日<br>日<br>日<br>日<br>日<br>日<br>日<br>日<br>日<br>日<br>日<br>日<br>日<br>日<br>日<br>日<br>日<br>日<br>日 | (わかだとちかっています。<br>東の原生日はいつですか?)<br>。<br>てしまうしたりく本部の「自意もちから<br>から、 |
|                                                            | 避絕                                                                       | 肢                                                                                                    |                                                                  |
| 12月1日                                                      | 12月2日                                                                    | 3月8日                                                                                                    | 12月8日                                                            |
| 9月1日                                                       | 6月4日                                                                     | 3月5日                                                                                                    | 9月5日                                                             |
| 3月4日                                                       | 6月7日                                                                     |                                                                                                    |                                                                  |
| 9/31日<br>3月4日                                              | 6月7日<br>新行                                                               | 375H                                                                                                    | 9/358                                                            |